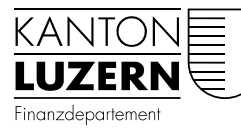

Dienststelle Informatik WPM Schulen

23.04.2021 / Vud

#### **MIGRATIONS-ANLEITUNG**

# FollowMe-BYOD Drucker installieren

BYOD

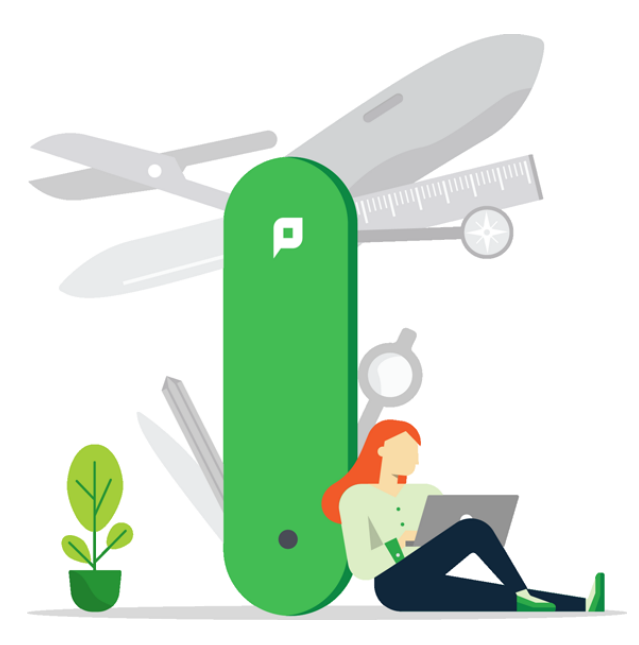

## Änderungsverzeichnis

| Version | Datum      | Status        | Autor         | Kommentar |
|---------|------------|---------------|---------------|-----------|
| 1.0     | 25.03.2020 | Erstellung    | Ferrari Rico  |           |
| 1.1     | 08.06.2020 | Korrekturen   | Ferrari Rico  |           |
| 1.2     | 23.04.2021 | Anpassung FMZ | Vukelic Davor |           |

#### Inhalt

| 4 |
|---|
| 4 |
| 8 |
| 9 |
|   |

# Abschnitt

#### **1 PaperCut Client**

Wenn Sie schon einen "alten" BYOD Drucker installiert hatten, brauchen Sie nichts wegen dem PaperCut Client zu unternehmen. Falls Sie zum ersten mal einen BYOD Drucker installieren möchten, installieren vorher den PaperCut Client mit nachfolgender Anleitung.

#### 2 PaperCut Client installieren

Bedingung ist eine WLAN Verbindung SLUZ-BYOD und die Anmeldung des SLUZ-Kontos.

>Windows Explorer öffnen zum Beispiel mit der >Windows Taste & E

| 🐂 Explorer                                                        |           |             |                   |               |       | —                |         | $\times$ |
|-------------------------------------------------------------------|-----------|-------------|-------------------|---------------|-------|------------------|---------|----------|
| ← → × ↑ 🖈 ¦\print.sluz.ch\pcclient\win                            |           |             | ~                 | $\rightarrow$ | Q     | "Schnellzugriff" | durchsu | chen     |
| ✓                                                                 |           |             | Y Häufig verwend  | dete O        | rdner | (9)              |         | ^        |
| <ul> <li>Desktop</li> <li>Downloads</li> <li>Dokumente</li> </ul> |           | *<br>*<br>* | Deskto<br>Dieser  | р<br>РС       |       |                  |         |          |
| 📰 Bilder                                                          | $\square$ | *           | / Downl<br>Dieser | oads<br>PC    |       |                  |         | <b>v</b> |
| 29 Elemente                                                       |           |             |                   |               |       |                  |         | :== 📰    |

Geben Sie in der Adresszeile >\\print.sluz.ch\pcclient\win

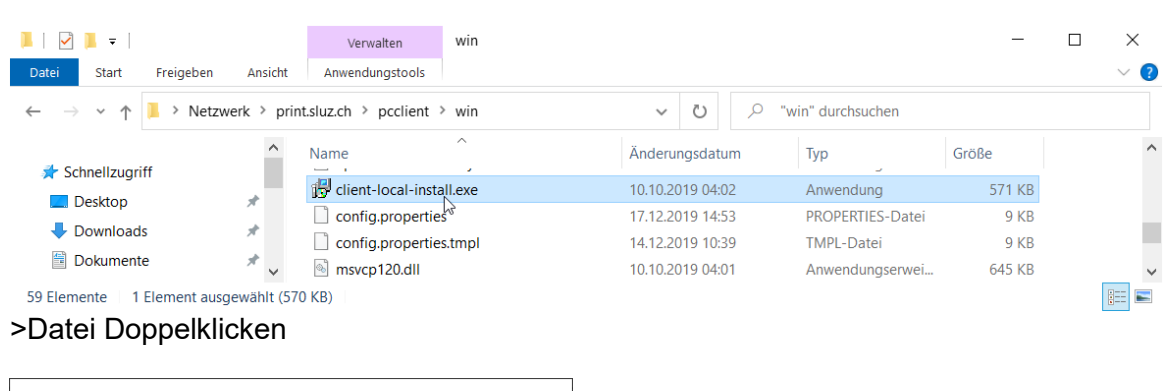

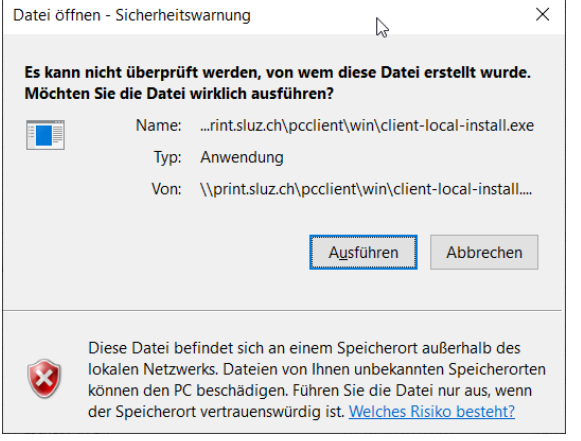

Jetzt kommt noch ein Sicherheits-Abfrage von Windows ob man es ausführen möchte, quittieren mit Ja

| 🛃 Setup - PaperCut MF Client — 🗌                                                                                                    | ×       |
|----------------------------------------------------------------------------------------------------|---------|
| Lizenzvereinbarung<br>Lesen Sie bitte folgende, wichtige Informationen bevor Sie fortfahren.                                                                                                    | F       |
| Lesen Sie bitte die folgenden Lizenzvereinbarungen. Benutzen Sie bei Bedarf die<br>Bildlaufleiste oder drücken Sie die "Bild Ab"-Taste.                                                                    |         |
| END USER LICENSE AGREEMENT                                                                                                    | ^       |
|                                                                                                    |         |
| 1 AGREEMENT                                                                                                    |         |
| This End User License Agreement is between PaperCut Software<br>International Pty Ltd (ACN 124 440 400) of Level 1, 3 Prospect Hill Rd,<br>Camberwell, Victoria, 3124, Australia ( <b>PaperCut</b> ), and: |         |
| (a) if there has been as abarra for the license (on Evaluation                                                                                                    | ~       |
| Ich akzeptiere die Vereinbarung                                                                                                    |         |
| O Ich lehne die Vereinbarung ab                                                                                                    |         |
| PaperCut MF                                                                                                    |         |
| Weiter > Abt                                                                                                    | orechen |

#### >Weiter klicken

| Setup - PaperCut MF Client — — × Komponenten auswählen Welche Komponenten sollen installiert werden? Wählen Sie die Komponenten aus, die Sie installieren möchten. Klicken Sie auf                                                                                                    |  |  |  |
|----------------------------------------------------------------------------------------------------|--|--|--|
| Komponenten auswählen<br>Welche Komponenten sollen installiert werden?                                                                                                    |  |  |  |
| Welche Komponenten sollen installiert werden?                                                                                                    |  |  |  |
| Wählen Sie die Komponenten aus, die Sie installieren möchten. Klicken Sie auf                                                                                                    |  |  |  |
| Setup - rapercut wir client          Komponenten auswählen<br>Welche Komponenten sollen installiert werden?          Wählen Sie die Komponenten aus, die Sie installieren möchten. Klicken Sie auf<br>"Weiter", wenn sie bereit sind fortzufahren.          Lokale Installation (Alle Benutzer) |  |  |  |
| "Weiter", wenn sie bereit sind fortzuranren.                                                                                                    |  |  |  |
| Lokale Installation (Alle Benutzer)                                                                                                    |  |  |  |
|                                                                                                    |  |  |  |
|                                                                                                    |  |  |  |
|                                                                                                    |  |  |  |
|                                                                                                    |  |  |  |
|                                                                                                    |  |  |  |
|                                                                                                    |  |  |  |
|                                                                                                    |  |  |  |
|                                                                                                    |  |  |  |
|                                                                                                    |  |  |  |
| PaperCut MF                                                                                                    |  |  |  |
| < <u>Z</u> urück <u>W</u> eiter Abbrechen                                                                                                    |  |  |  |

>Weiter klicken

| 😽 Setup - PaperCut MF Client                                                                   |                                | _           |           | ×     |
|------------------------------------------------------------------------------------------------|--------------------------------|-------------|-----------|-------|
| Bereit zur Installation.<br>Das Setup ist jetzt bereit, PaperCut MF Clien<br>installieren.     | t auf Ihrem Compu              | iter zu     |           | P     |
| Klicken Sie auf "Installieren", um mit der Inst<br>um Ihre Einstellungen zu überprüfen oder zu | allation zu beginne<br>ändern. | en, oder au | f "Zurück | ",    |
| Setup-Typ:<br>Lokale Installation (Alle Benutzer)                                              |                                |             | /         |       |
| Ausgewählte Komponenten:<br>Beim Start von Windows Client starten                              | (Alle Benutzer)                |             |           |       |
| <                                                                                              |                                |             | >         | /     |
| PaperCut MF                                                                                    | < <u>Z</u> urück Inst          | allieren    | Abbre     | echen |

#### >Installieren klicken

| 👘 S   | Setup - P                             | aperCut MF Client                           | 2              |                   | _              |           | $\times$ |
|-------|---------------------------------------|---------------------------------------------|----------------|-------------------|----------------|-----------|----------|
| I     | <b>Nstallier</b><br>Warten<br>wird.   | <b>e</b><br>I Sie bitte während Pap         | erCut MF Clie  | ent auf Ihrem Co  | mputer install | iert      | F        |
|       | Wird.<br>Dateien<br>C:\\P             | n werden entpackt<br>raperCut MF Client\Gad | igets\PCEnviro | onmentalImpact.   | gadget\image   | s\data.pn | 3        |
| Paper | rCut MF –                             |                                             |                |                   |                | Abbre     | chen     |
| d⊒ c  | Cotup D                               |                                             |                |                   |                |           | ~        |
| I     | i <b>nstallier</b><br>Warten<br>wird. | e<br>I Sie bitte während Pap                | erCut MF Clie  | ent auf Ihrem Co  | mputer install | iert      | p        |
| Paper | Dateier<br>C:\Prog                    | n werden entpackt<br>gram Files (x86)\Paper | Cut MF Client  | \runtime\jre\lib\ | modules        |           |          |
| 1.500 |                                       |                                             |                |                   |                | Abbre     | chen     |

| 🔀 Setup - PaperCut MF Clier | t 🕞 — 🗆 🗙                                                                                                    |
|-----------------------------|----------------------------------------------------------------------------------------------------|
| PaperCutMF                  | Beenden des PaperCut MF<br>Client Setup-Assistenten                                                                                                    |
|                             | Das Setup hat die Installation von PaperCut MF Client auf<br>Ihrem Computer abgeschlossen. Die Anwendung kann über<br>die installierten Programm-Verknüpfungen gestartet werden.<br>Klicken Sie auf "Fertigstellen", um das Setup zu beenden. |
|                             | Eertigstellen                                                                                                    |

#### >Fertigstellen klicken

| P Anmelden                                     | $\searrow$                                                                                                    | ×             |
|------------------------------------------------|----------------------------------------------------------------------------------------------------|---------------|
| Für de                                         | e <b>n</b><br>n Zugriff auf den Drucker sind Ihre Anmeldedaten erforderlich.                                                                      | print.sluz.ch |
| Bitte melden Sie<br>Benutzername:<br>Passwort: | e sich mit Ihrem Netzwerkbenutzernamen und Passwort an, um Ihre Identität zu bes<br>Vorname.Nachname@sluz.ch  •••••••  Meine Identität merken  OK | tätigen.      |

>SLUZ Konto benutzen (Login-Name und Passwort)

#### PaperCut Client ist installiert

#### 3 Einer oder mehrere Drucker entfernen

>Start >Einstellungen >Geräte >Drucker & Scanner

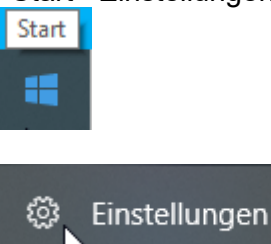

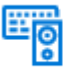

Geräte Bluetooth, Drucker, Maus

🛱 Drucker & Scanner

# Drucker & Scanner

# Drucker & Scanner hinzufügen

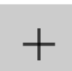

Drucker oder Scanner hinzufügen

### Drucker & Scanner

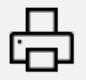

BBZW-P129SU-E.60-SMB an ps-v061.sluz.ch

Warteschlange öffnen

Verwalten Gerä

Gerät entfernen

>Gerät entfernen

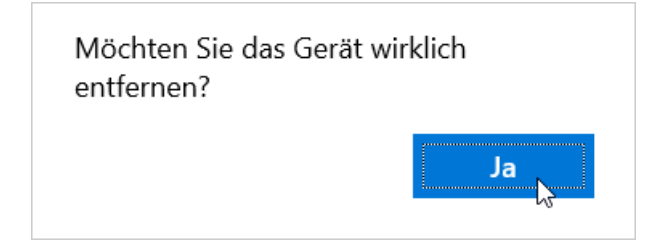

>Ja klicken

#### 4 FollowMe-BYOD Drucker Hinzufügen

Browser öffnen und folgende URL eingeben: <u>http://byod.sluz.ch/</u>

#### >Beim Punkt Schule $\rightarrow$ FMZ Auswählen

|                                                                                                    | a e                    |
|----------------------------------------------------------------------------------------------------|------------------------|
| <b>1. PaperCut Client installieren</b><br>Damit Sie drucken können, muss der PaperCut Client auf Ihrem<br>Computer installiert und gestartet sein. | PaperCut Client        |
| <b>2. Drucker verbinden</b><br>Wählen Sie zuerst einen Standort und anschliessend den Drucker aus,<br>welche Sie installieren möchten.             | Installationsanleitung |
| Schule  Suchen                                                                                                    |                        |

#### >Installationsanleitung anklicken

| 2. D<br>Wähl | Installationsanleitung |                                |                    |  |  |  |
|--------------|------------------------|--------------------------------|--------------------|--|--|--|
|              | Schule                 |                                |                    |  |  |  |
| #            | Name                   | Standort                       | Тур                |  |  |  |
| 1            | FMZ-FollowMe           |                                | Konica Minolta UPD |  |  |  |
|              | UNC-Pfad \\ps-v        | v163.sluz.ch\FMZ-FollowMe-BYOD |                    |  |  |  |

- 1. Öffnen Sie den Windows Explorer.
- 2. Tragen Sie in die Adresszeile den **UNC-Pfad** von der Webseite ein und bestätigen Sie mit Enter.

| 2 | BBZB-FollowMe                          | FollowMeQueue                           | KONI                                                   | ICA MINOLTA C5545                              | eriesPCL                    |     |
|---|----------------------------------------|-----------------------------------------|--------------------------------------------------------|------------------------------------------------|-----------------------------|-----|
|   | UNC-Plad Sps-vi61.skc.ch.8828-Fol      | sulde-5M3                               |                                                        |                                                |                             |     |
| 2 | BBZB-P030WMS-W19b                      | Dite Stat Projekten                     | Anecht                                                 |                                                | - 0                         | , × |
| 4 | 8828-P030WMS-W195<br>8828-P101RZS-8120 | ) # Schreitugett                        | v Häufig verwendete Ordner (4)                         | ×0 3                                           | Schnellzugriff" durchsuchen | P   |
|   |                                        | > CneDvive<br>> Dieser PC<br>> Prezwerk | Dektop<br>Gener PC<br>e<br>Dektorente<br>Dener PC<br>e | Devericeds<br>Demar PC<br>#<br>Disease PC<br># |                             |     |
|   |                                        |                                         | > Zuletzt verwendete Dateien (3)                       |                                                |                             |     |

- 3. Der Drucker wird installiert und automatisch konfiguriert.
- >Entsprechend die Schritte gemäss Installationsanleitung ausführen

| 📰   🕑 📙 🔻   Bilder                              |        |                                 |                           |                    | - | $\times$ |
|-------------------------------------------------|--------|---------------------------------|---------------------------|--------------------|---|----------|
| Datei Start Freigeben Ansicht                   |        |                                 |                           |                    |   | ~ 🕐      |
| ← → × ↑ 🛋 \\ps-v163.sluz.ch\FMZ-FollowMe-BYOD   |        | <ul> <li>→</li> <li></li> </ul> | "Bilder" durchsuchen      |                    |   |          |
| Schaellzugriff                                  | Status | Anderung Wechseln               | Sie zu "\\ps-v163.sluz.ch | FMZ-FollowMe-BYOD" |   |          |
| Bildschirmfotos                                 | 0      | 16.03.2021 10:01                | Dateiordner               |                    |   |          |
| Eigene Aufnahmen                                | 0      | 16.03.2021 10:01                | Dateiordner               |                    |   |          |
| - Downloads 🖈 🔤 Gespeicherte Bilder             | 0      | 16.03.2021 10:00                | Dateiordner               |                    |   |          |
| 🔮 Dokumente 🖈 🔤 Teams                           | 0      | 16.03.2021 10:01                | Dateiordner               |                    |   |          |
| 📰 Bilder 💉 🔒 Zoom                               | 0      | 16.03.2021 10:01                | Dateiordner               |                    |   |          |
| Programs * 20190828_093326861_iOS.jpg           | 0      | 28.08.2019 11:37                | JPG-Datei                 | 1'704 KB           |   |          |
| 02_Falltraining_Aufc 20190904_094023565_iOS.jpg | 0      | 11.09.2019 10:59                | JPG-Datei                 | 4'224 KB           |   |          |
| Bewerbung 20191025_080438841_iOS.jpg            | 0      | 25.10.2019 10:08                | JPG-Datei                 | 3'842 KB           |   |          |
| Folien                                          | 0      | 15.05.2020 10:13                | JPG-Datei                 | 190 KB             |   |          |
| 👌 Musik                                         |        |                                 |                           |                    |   |          |
| OneDrive - IBAW (Klu                            |        |                                 |                           |                    |   |          |
| OneDrive - sluz                                 |        |                                 |                           |                    |   |          |
| Dieser PC                                       |        |                                 |                           |                    |   |          |
| Netzwerk                                        |        |                                 |                           |                    |   |          |
| -                                               |        |                                 |                           |                    |   |          |
|                                                 |        |                                 |                           |                    |   |          |
|                                                 |        |                                 |                           |                    |   |          |
|                                                 |        |                                 |                           |                    |   |          |
|                                                 |        |                                 |                           |                    |   |          |
|                                                 |        |                                 |                           |                    |   |          |
| 9 Elemente                                      |        |                                 |                           |                    |   |          |

#### Verbindung wird hergestellt mit FMZ-FollowMe-BYOD an ps-v163.sluz.ch

| Trai | hor | wind | CORTING | - hat |
|------|-----|------|---------|-------|
| ILEI | Der | wira | uesuo   |       |
|      |     |      | J       |       |

|  | Abbrechen |
|--|-----------|

| 🚍 FMZ-FollowMe-BYOD an ps-v163.sluz.ch |        |          |        | _     |    | Х       |    |
|----------------------------------------|--------|----------|--------|-------|----|---------|----|
| Drucker Dokument Ansich                | t      | ÷        |        |       |    |         |    |
| Dokumentname                           | Status | Besitzer | Seiten | Größe | Ge | esendet | ř. |
|                                        |        |          |        |       |    |         |    |
|                                        |        |          |        |       |    |         |    |
|                                        |        |          |        |       |    |         |    |
|                                        |        |          |        |       |    |         |    |
| 1                                      |        |          |        |       |    |         | `` |
|                                        |        |          |        |       |    |         | /  |
|                                        |        |          |        |       |    |         |    |

>Fenster kann geschlossen werden mit X wenn es nicht mehr gebraucht wird